## Manual de Configuración de equipo Samsung Omnia II para conexión a Datos

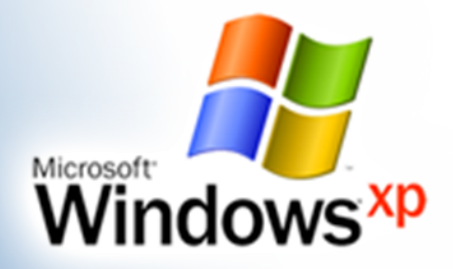

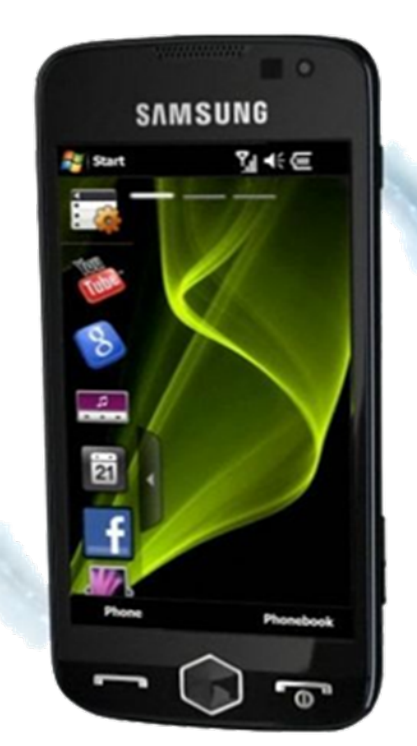

Samsung OMNIA II All-in-one. Redefined.

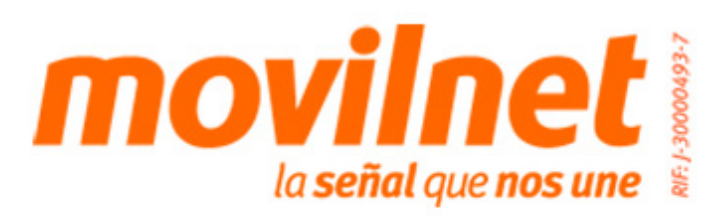

## Manual de Configuración de equipo Samsung Omnia II para conexión a Datos

## Instrucciones:

## En el teléfono

Debes establecer una conexión de red de trabajo desde el dispositivo, para ello sigue los siguientes pasos:

**1.** Pulsa Inicio  $\rightarrow$  Configuración  $\rightarrow$  Pestaña de avanzada  $\rightarrow$  Conexiones  $\rightarrow$  agregar nueva conexión de módem

**2.** Escribe un nombre para la conexión: MODEM

**3.** Selecciona un módem: Línea de teléfono móvil (GPRS)

**4.** Nombre de punto de acceso: int.movilnet.com.ve

**5.** Usuario: Déjalo en blanco

**6.** Contraseña: Déjalo en blanco

**7. Dominio:** Déjalo en blanco

**Pulsa Finalizar** 

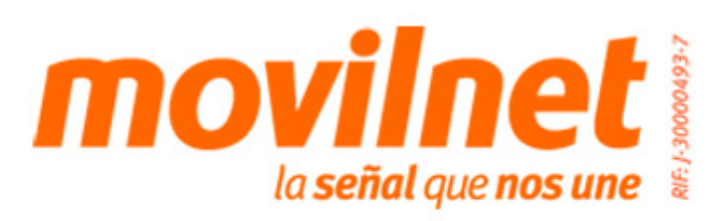